## 背景を透明にする方法

画像の背景を透明にすると、その下にあるオブジェクトが透けて見え、また、透明を含む 画像はインターネットでも多く利用されております。

Photoshop Elements では、背景が透明になっている場合、下図のように白とグレーの格子 状模様が表示されます。

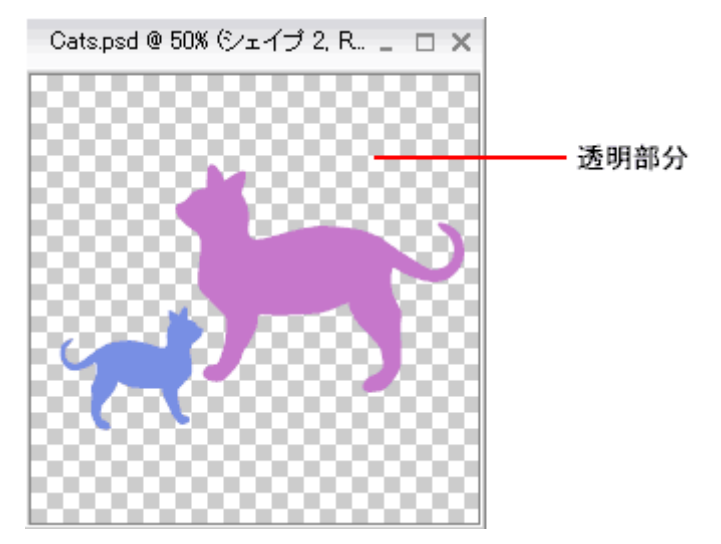

B. 選択範囲を指定して背景を透明にする方法

選択範囲を指定し背景の一部分を透明にするには、以下の操作を行います。

Photoshop Elements を起動し、画像を開きます。

画面右下の[レイヤー]パレットで「背景レイヤー」をダブルクリックします。

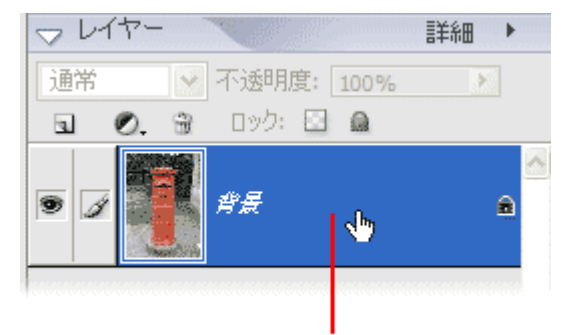

ダブルクリック

※ レイヤーパレットが表示されていない場合は、[ウィンドウ] メニューから [レイヤー] を選択します。

[新規レイヤー] ダイアログボックスでレイヤー名を入力し、 [OK] をクリックします。

| 新規レイヤー                  |      |
|-------------------------|------|
| レイヤー名( <u>N</u> ): Post |      |
| □ 下のレイヤ-                | -とグ) |
| 描画モード( <u>M</u> ): 通常   |      |

はじめに、画像の透明にしない部分を [なげなわツール]、 [楕円選択ツール]、[多角形 選択ツール] などを利用して選択します。

※ 下図の例では、ポスト以外の背景を透明にするため、ポスト自体を選択しておりま す。

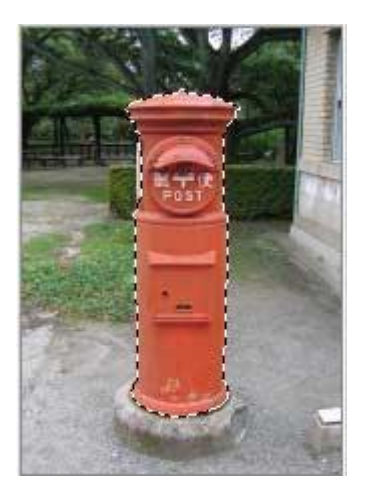

[選択範囲] メニューから [選択範囲を反転] を選択します。

| 選択範囲   | フィル           | ター    | ೮        |  |
|--------|---------------|-------|----------|--|
| すべてを選  | 択( <u>A</u> ) |       | Ctrl+A   |  |
| 選択を解除  | ≩( <u>D</u> ) |       | Ctrl+D   |  |
| 再選択(E) |               | Shift | +Ctrl+D  |  |
| 選択範囲を  | を反転の          | Shif  | t+Ctrl+I |  |
| 境界をぼか  | ₫(F)          | Alt   | +Ctrl+D  |  |

下図のように、ポスト以外の部分(透明になる部分)が選択された状態になります。

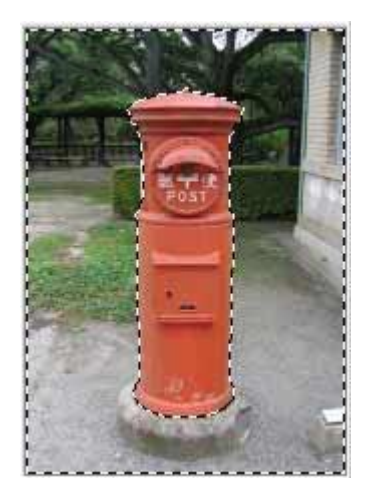

Delete キーを押します。下図のように背景の一部が透明になります。

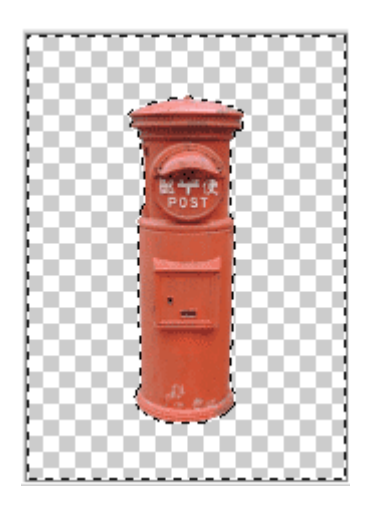

[選択範囲] メニューから [選択を解除] を選択します。

上記の操作で背景の一部を透明にすることができます。

保存方法は、「F. 透明を保持して保存する」または「G. インターネット用に透明画像を保存する」を参照してください。

Photoshop Elements で透明を保持できるファイル形式には、以下の種類があります。

- Photoshop (\*. PSD, \*. PDD)
- CompuServe GIF (\*.GIF)
- PNG (\*. PXR)
- Photoshop PDF (\*. PDF, \*. PDP)
- JPEG 2000 (\*. JPF, \*. JPX, \*. JP2, \*. J2C, \*. J2K, \*. JPC)

G. インターネット用に透明画像を保存する

インターネットで多く利用されている画像の種類には、 JPEG 形式、 GIF 形式、PNG 形式 などがあります。

この中で透明機能をサポートしているのは、GIF 形式 と PNG 形式です。

透明を含む GIF または PNG ファイルとして保存するには、以下の操作手順を行います。 Photoshop Elements を起動し、透明画像を開きます。

[ファイル] メニューから [Web 用に保存] を選択します。

右上の設定セクションで [GIF] または [PNG] の種類を選択し、[透明部分] にチェック を入れます。

必要に応じて他の設定を行い、[OK]をクリックします。

詳細な設定は、 Photoshop Elements ヘルプを参照してください。 保存先を指定し、ファイル名を入力して[保存]をクリックします。